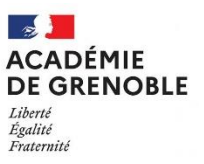

## Création d'un compte chorus pro - utilisateur simple

Les nouveaux utilisateurs sans compte chorus pro doivent créer leur compte via le portail public suivant : <u>https://portail.chorus-pro.gouv.fr/aife\_csm/</u> :

Personnels concernés :

- Chef établissement
- Assistant(e) de gestion
- Fondé(e) de pouvoir

- Chef d'établissement adjoint
- Assistant (e) de comptabilité

Leurs rattachements seront approuvés par le gestionnaire principal (l'adjoint gestionnaire) de leurs structures .

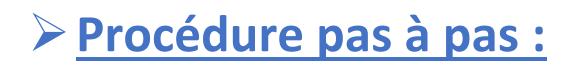

1° Une fois connecté, cliquez-en haut à droite sur le bouton « créer un compte »

| ACCUEIL DOMAINES - ACTUALI                                                                                                | tés support ~           |  | Créar un compte          | connecter |
|----------------------------------------------------------------------------------------------------|-------------------------|--|--------------------------|-----------|
| ur le Portail                                                                                                    | Les domaines Chorus Pro |  | je veux créer mon compte | ٩         |
| s entreprises et de réduire les délais de<br>ons publiques se sont dotées de la<br>ur la récerction des factures de leurs | P 0                     |  |                          |           |

#### 2° Veuillez remplir les informations et cliquez sur « j'accepte les conditions »

| rconseil@ac-grenoble.fr Confirm your email address * rconseil@ac-grenoble.fr Prénom * samia Nom * boubeker Féléphone 0476747035 Adresse email de contact rconseil@ac-grenoble.fr ' accepte que mon nom, prénom et adresse électronique soient utilisés par le Ministère chargé du Budget (et par le prestataire réalisant les enquêtes de atisfaction pour le compte de l'AIFE) afin de recevoir l'enquête de satisfaction sur Chorus Pro. Je note par ailleurs que je pourrai à tout moment exercer mor froit de retrait en décochant l'option.                                                                                                    | Adresse e-mail *                                                                              |                                                                                                    |
|----------------------------------------------------------------------------------------------------|-----------------------------------------------------------------------------------------------|----------------------------------------------------------------------------------------------------|
| Confirm your email address * rconseil@ac-grenoble.fr  Prénom * samia Nom * boubeker  Féléphone 0476747035 Adresse email de contact rconseil@ac-grenoble.fr  'accepte que mon nom, prénom et adresse électronique soient utilisés par le Ministère chargé du Budget (et par le prestataire réalisant les enquêtes de atisfaction pour le compte de l'AIFE) afin de recevoir l'enquête de satisfaction sur Chorus Pro. Je note par ailleurs que je pourrai à tout moment exercer mor froit de retrait en décochant l'option.                                                                                                    | rconseil@ac-grenoble.fr                                                                       |                                                                                                    |
| rconseil@ac-grenoble.fr  Prénom * samia Nom * boubeker  Féléphone 0476747035  Adresse email de contact rconseil@ac-grenoble.fr  'accepte que mon nom, prénom et adresse électronique soient utilisés par le Ministère chargé du Budget (et par le prestataire réalisant les enquêtes de atisfaction pour le compte de l'AIFE) afin de recevoir l'enquête de satisfaction sur Chorus Pro. Je note par ailleurs que je pourrai à tout moment exercer mor froit de retrait en décochant l'option.                                                                                                    | Confirm your email address                                                                    |                                                                                                    |
| Prénom *         samia         Nom *         boubeker         Téléphone         0476747035         Adresse email de contact         rconseil@ac-grenoble.fr         'accepte que mon nom, prénom et adresse électronique soient utilisés par le Ministère chargé du Budget (et par le prestataire réalisant les enquêtes de latisfaction pour le compte de l'AIFE) afin de recevoir l'enquête de satisfaction sur Chorus Pro. Je note par ailleurs que je pourrai à tout moment exercer mor froit de retrait en décochant l'option.         I * l'accepte les conditions                                                                                           | rconseil@ac-grenoble.fr                                                                       |                                                                                                    |
| samia Nom * boubeker  Téléphone 0476747035  Adresse email de contact rconsell@ac-grenoble.fr  'accepte que mon nom, prénom et adresse électronique soient utilisés par le Ministère chargé du Budget (et par le prestataire réalisant les enquêtes de iatisfaction pour le compte de l'AIFE) afin de recevoir l'enquête de satisfaction sur Chorus Pro. Je note par ailleurs que je pourrai à tout moment exercer mor troit de retrait en décochant l'option.  * 'accepte les conditions                                                                                                    | Prénom *                                                                                      |                                                                                                    |
| Nom *         boubeker         Féléphone         0476747035         Adresse email de contact         rconseil@ac-grenoble.fr                                                                                                    | samia                                                                                         |                                                                                                    |
| boubeker  Téléphone  0476747035  Adresse email de contact  rconseil@ac-grenoble.fr  'accepte que mon nom, prénom et adresse électronique soient utilisés par le Ministère chargé du Budget (et par le prestataire réalisant les enquêtes de iatisfaction pour le compte de l'AIFE) afin de recevoir l'enquête de satisfaction sur Chorus Pro. Je note par ailleurs que je pourrai à tout moment exercer mor droit de retrait en décochant l'option.  * 'accepte les conditions                                                                                                    | Nom *                                                                                         |                                                                                                    |
| Téléphone         0476747035         Adresse email de contact         rconseil@ac-grenoble.fr         'accepte que mon nom, prénom et adresse électronique soient utilisés par le Ministère chargé du Budget (et par le prestataire réalisant les enquêtes de latisfaction pour le compte de l'AIFE) afin de recevoir l'enquête de satisfaction sur Chorus Pro. Je note par ailleurs que je pourrai à tout moment exercer mor droit de retrait en décochant l'option.         Image: statistic de l'AIFE de l'AIFE de l'AIFE de satisfaction sur Chorus Pro. Je note par ailleurs que je pourrai à tout moment exercer mor droit de retrait en décochant l'option. | boubeker                                                                                      |                                                                                                    |
| 0476747035         Adresse email de contact         rconseil@ac-grenoble.fr         'accepte que mon nom, prénom et adresse électronique soient utilisés par le Ministère chargé du Budget (et par le prestataire réalisant les enquêtes de latisfaction pour le compte de l'AIFE) afin de recevoir l'enquête de satisfaction sur Chorus Pro. Je note par ailleurs que je pourrai à tout moment exercer mor droit de retrait en décochant l'option.         I accepte les conditions                                                                                                    | Téléphone                                                                                     |                                                                                                    |
| Adresse email de contact rconseil@ac-grenoble.fr 'accepte que mon nom, prénom et adresse électronique soient utilisés par le Ministère chargé du Budget (et par le prestataire réalisant les enquêtes de iatisfaction pour le compte de l'AIFE) afin de recevoir l'enquête de satisfaction sur Chorus Pro. Je note par ailleurs que je pourrai à tout moment exercer mor droit de retrait en décochant l'option.                                                                                                    | 0476747035                                                                                    |                                                                                                    |
| rconseil@ac-grenoble.fr<br>'accepte que mon nom, prénom et adresse électronique soient utilisés par le Ministère chargé du Budget (et par le prestataire réalisant les enquêtes de<br>iatisfaction pour le compte de l'AIFE) afin de recevoir l'enquête de satisfaction sur Chorus Pro. Je note par ailleurs que je pourrai à tout moment exercer mor<br>droit de retrait en décochant l'option.                                                                                                    | Adresse email de contact                                                                      |                                                                                                    |
| 'accepte que mon nom, prénom et adresse électronique soient utilisés par le Ministère chargé du Budget (et par le prestataire réalisant les enquêtes de<br>iatisfaction pour le compte de l'AIFE) afin de recevoir l'enquête de satisfaction sur Chorus Pro. Je note par ailleurs que je pourrai à tout moment exercer mor<br>droit de retrait en décochant l'option.                                                                                                    | rconseil@ac-grenoble.fr                                                                       |                                                                                                    |
| * l'accepte les conditions                                                                                                    | l'accepte que mon nom, préi<br>satisfaction pour le compte c<br>droit de retrait en décochant | nom et adresse électronique soient utilisés par le Ministère chargé du Budget (et par le prestataire réalisant les enquêtes de<br>le l'AIFE) afin de recevoir l'enquête de satisfaction sur Chorus Pro. Je note par ailleurs que je pourrai à tout moment exercer moi<br>l'option. |
|                                                                                                    | * J'accepte les conditions                                                                    |                                                                                                    |

### 3°Une fois le SIRET renseigné les autres informations s'affichent automatiquement

| Nous vous invitons à sélectionner dans la liste déroulante ci-dessous le type d'identifiant de votre structure | puis compléter les données demandées. |
|----------------------------------------------------------------------------------------------------|---------------------------------------|
| Type d'identifiant *                                                                                           |                                       |
| SIRET                                                                                                    |                                       |
| Veuillez renseigner le siret de la structure.                                                                  |                                       |
| Identifiant Siret *                                                                                            |                                       |
| 20003035100015                                                                                                 |                                       |
| Sette structure est déjà présente dans Chorus Pro.                                                             |                                       |
| Type de structure                                                                                              |                                       |
| Publique                                                                                                    | *                                     |
| Raison Sociale                                                                                                 |                                       |
| COLLEGE DE CHAMPOULANT                                                                                         |                                       |
| Libellé de la structure                                                                                        |                                       |
| COLLEGE Stephen Hawking                                                                                        |                                       |
| Adresse *                                                                                                    |                                       |
| CHEMIN DE CHAMPOULAND                                                                                          |                                       |
| Complément d'adresse 1                                                                                         |                                       |
|                                                                                                    |                                       |
| Complément d'adresse 2                                                                                         |                                       |
|                                                                                                    |                                       |
| Code postal *                                                                                                  |                                       |
| 38080                                                                                                    |                                       |
| Ville *                                                                                                    |                                       |
| L'ISLE-D'ABEAU                                                                                                 |                                       |
| Pays *                                                                                                    |                                       |
| France                                                                                                    | Ţ                                     |
| Options                                                                                                    |                                       |

# 4° Choisir en bas de la page « je souhaite me rattacher à la maille d'organisation » (cf. ci-dessous)

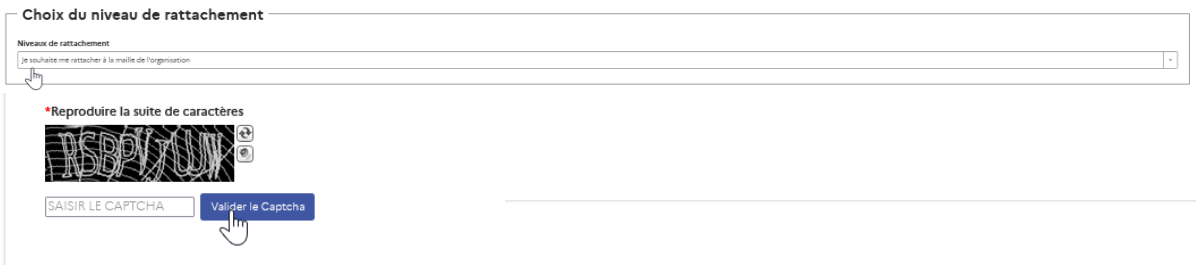

#### 5° Veuillez renseigner le captcha et soumettre8

#### 6° L'écran ci-dessous s'affiche :

#### Dernière étape avant la validation de votre compte

samia boubeker, votre demande de création de compte rattaché à une structure existante vient d'être envoyée avec succès. Nous vous en remercions.

1 - La finalisation de votre inscription nécessite préalablement une approbation de la part du gestionnaire de la structure. Dès que cette approbation sera effectuée, vous recevrez une notification par mail à l'adresse rconseil@ac-grenoble.fr

Vous avez demandé à être rattaché à la structure suivante :

- Nom de la structure : COLLEGE DE CHAMPOULANT
- Identifiant : 20003035100015
- Type société : Publique
- Adresse : CHEMIN DE CHAMPOULAND
- Code postal : 38080
- Ville : L'ISLE-D'ABEAU
- Pays : France

2 - Pour vous connecter, nous vous invitons à activer votre compte en cliquant sur le lien d'activation que vous recevrez après l'approbation de votre inscription à l'adresse rconseil@ac-grenoble.fr

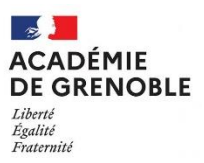

7° L'utilisateur reçoit un message l'informant que sa demande a été effectuée et envoyée au gestionnaire principal pour validation :

| Chorus Proj Demande de création de compte utilisateur – Dossier N°RITM0826646                                                                                                    | choruspro@service-now.com                                        | 12:01 |
|----------------------------------------------------------------------------------------------------|------------------------------------------------------------------|-------|
| Portail de services<br>RÉPUBLIQUE<br>FRANÇAISE<br>Ammi<br>Ammi |                                                                  |       |
| Demande de création de compte utilisateur                                                                                                    |                                                                  |       |
| Bonjour <b>samia</b> <i>boubeker</i> ,                                                                                                    |                                                                  |       |
| Votre demande de création de compte utilisateur sur la structure 20003035100015 COLLEGE DE CHAMPOULANT vient d'être envoyée avec succès. Nous vous remercions.                                                                                                    |                                                                  |       |
| La finalisation de votre inscription nécessite d'être approuvée par le gestionnaire de la structure :<br>CYRILLE CHOLLET, mél : cyrille.chollet@ac-grenoble.fr<br>Lorsque l'approbation sera effective, vous recevrez une information par mail et vous pourrez alors pro<br>à l'activation de votre compte.                                                                                                    | océder                                                           |       |
| Cordialement,                                                                                                    |                                                                  |       |
| L'équipe Chorus Pro                                                                                                    |                                                                  |       |
| Ce courriel a été généré automatiquement par Chorus Pro. Merci de ne pas y répondre.                                                                                                    |                                                                  |       |
| Vous rencontrez un problème avec le Portail de services Chorus Pro ? Contactez notre support <u>ici</u> .                                                                                                    |                                                                  |       |
| Retrouvez toute l'information sur le traitement de vos données personnelles dans les CGU, à ce lien.                                                                                                    |                                                                  |       |
| Conformément au règlement général sur la protection des données (RGPD) et à la loi du 6 janvier 1978 relative à l'informatique, au<br>et aux libertés (loi informatique et libertés), vous disposez d'un droit d'accès, de rectification, et d'effacement des données vous com<br>Vous pouvez également demander la limitation du traitement de vos données et vous opposer, pour des raisons tenant à votre situe<br>particulière, au traitement de vos données. Vous pouvez exercer ces droits, en vous adressant au responsable de traitement (Référ<br>Agence pour l'informatique Financière de l'Etat, 10, rue du Centre; 93160 Noisy Le Grand, <u>referent des alle@finances.gouv/f</u> ) ou ai<br>à la protection des données d'information. 139, ru<br>Bercy Télédoc 322. 75572 PARIS CEDEX 12, <u>le-delegue-a-la-protection-des-donnees-personnelles@finances.gouvf</u> ).                                                                                                    | x fichiers<br>cernant.<br>tition<br>ent DPD,<br>d'élégué<br>e de |       |
| Vous disposez d'un droit d'introduire une réclamation auprès de la Commission nationale de l'informatique et des libertés, si vous c<br>que le traitement de données à caractère personnel vous concernant constitue une violation du RGPD et de la loi informatique et lib                                                                                                    | considérez<br>pertés.                                            |       |

# 8° L'utilisateur reçoit un nouveau message l'informant que sa demande a été validée par le gestionnaire principal :

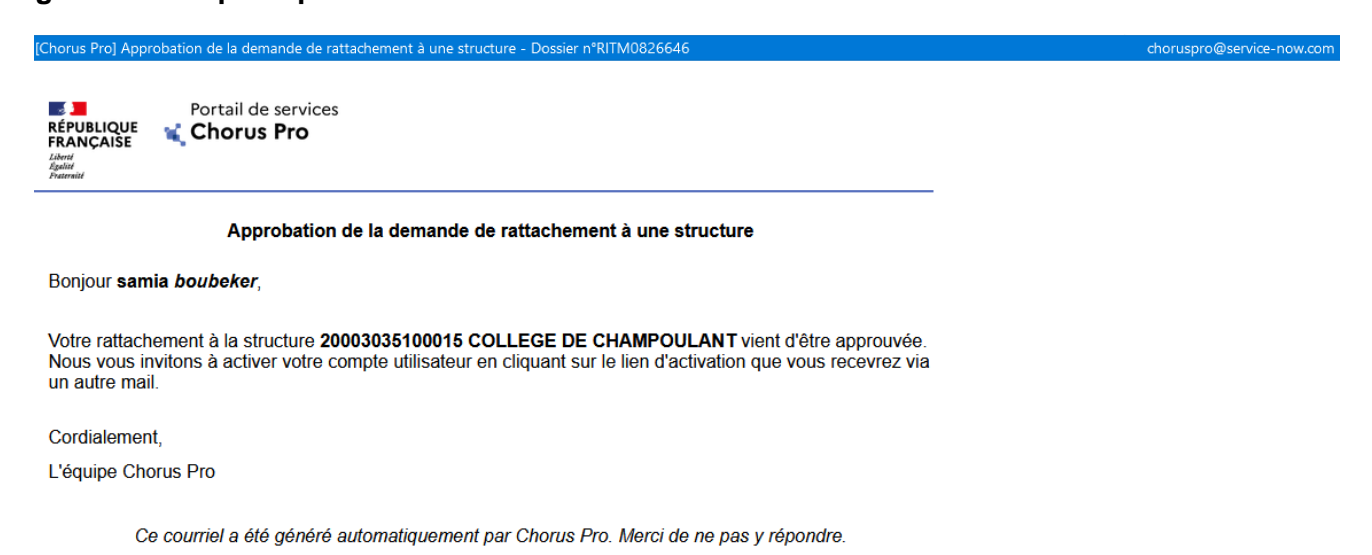

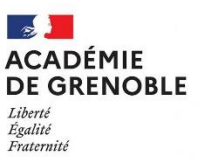

## En cas de perte ou d'expiration de votre mot de passe :

#### 1° Cliquez-en bas de sur l'onglet « mot de passe oublié »

| Connexion                                         |
|---------------------------------------------------|
| Entrez votre identifiant et votre<br>mot de passe |
| Adresse de connexion :                            |
| - Mat de nasse .*                                 |
|                                                   |
|                                                   |
| SE CONNECTER                                      |
| Mot de passe oublié ?                             |

#### 2° Veuillez saisir votre adresse mail utiliser pour chorus pro

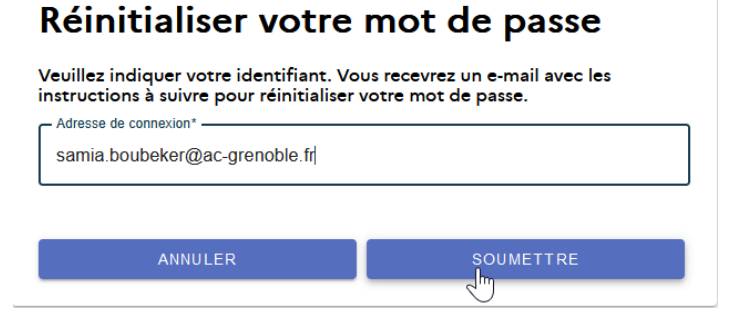

3° Vous recevrez sur votre boite mail un mot de passe de réinitialisation.